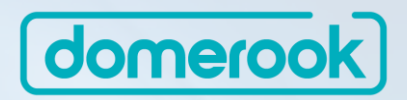

## 도매룩 주요기능 매뉴얼(셀러)

All Contents Copyright B2One Korea Co., Ltd. All Rights Reserved

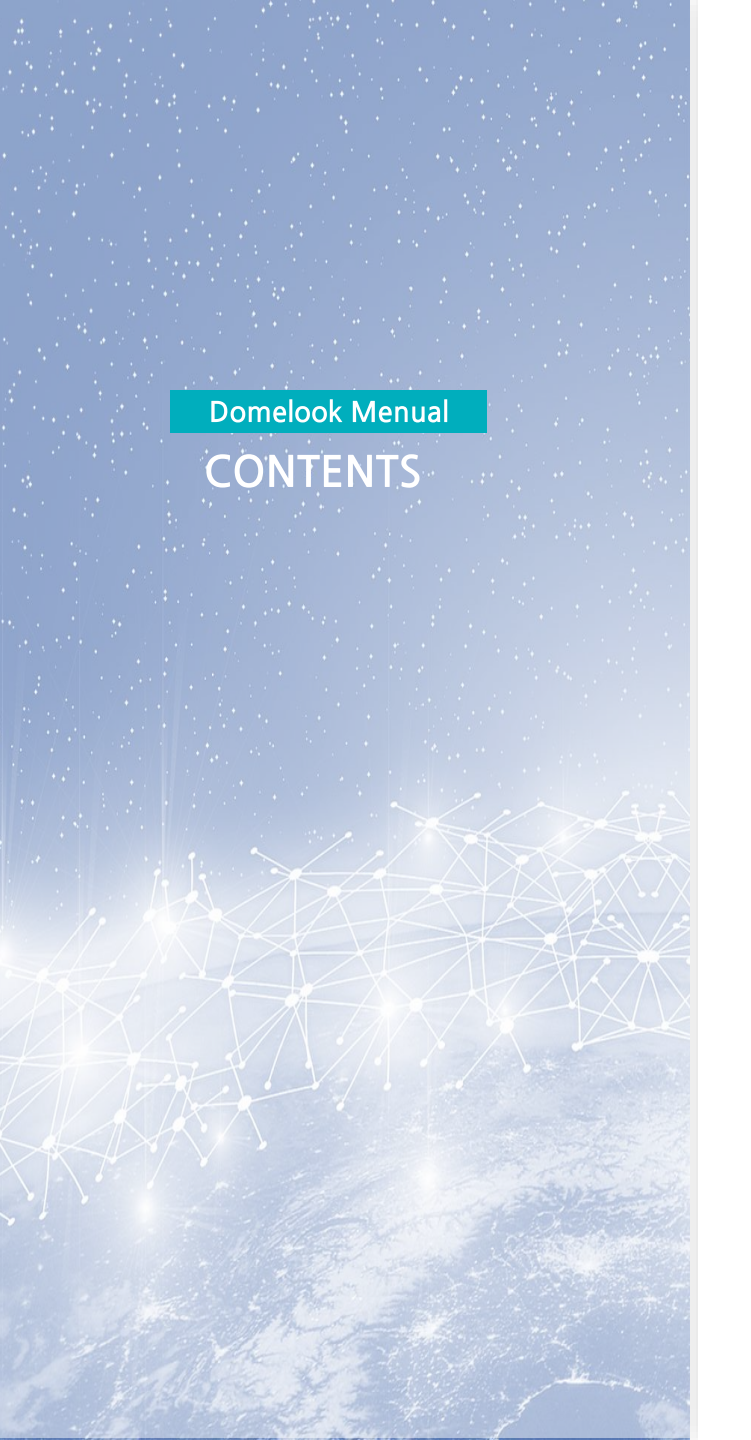

| 01 | 도매몰 사업자 인증 |
|----|------------|
| 02 | 엑셀대량주문     |

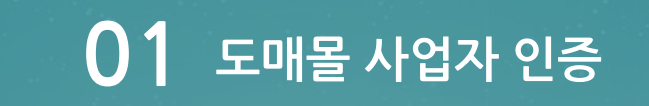

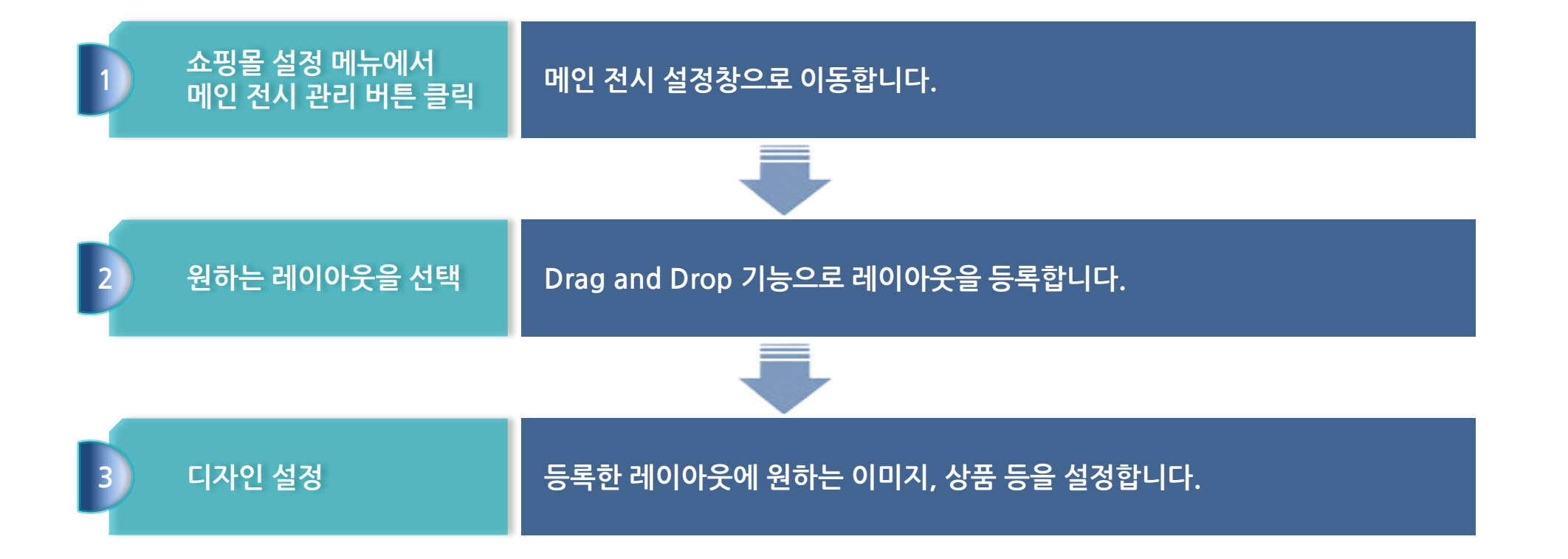

## 사업자인증 방법 1

| 원가입 시      | 인증 요경        | 청 방법                                        |   |                                                              |
|------------|--------------|---------------------------------------------|---|--------------------------------------------------------------|
|            |              |                                             | 1 | 회원가입 시 '사업자 등록 번호'와 '사업자등록증'을<br>입력하시면 자동으로 '사업자 인증요청'이 진행됩니 |
| 전체 카테고리 신상 | 상품 베스트       |                                             |   |                                                              |
|            |              | 회원가입                                        |   |                                                              |
| 개          | 1인정보입력 [*필수] | 입력]                                         |   |                                                              |
| oło        | 이디(이메일) *    | · @ 클 포함한 이메일 주소 입려 중복확인                    |   |                                                              |
| 비밀         | 밀번호 *        | 비밀번호(8~12자, 영문+숫자+기호 포함)                    |   |                                                              |
| 비밀         | 밀번호 확인 *     | 비밀번호(8~12자, 영문+숫자+기호 포함)                    |   |                                                              |
| 이른         | <u> -</u> *  | 이름 입력 (가입 후 수정 불가)                          |   |                                                              |
| 中          | 대폰 *         | 000 - 0000 - 0000                           |   |                                                              |
| 사업         | 업자등록번호       | 000 - 00 - 00000                            |   |                                                              |
| 사업         | 업자등록증        | 첨부파일         파일찾기                           |   |                                                              |
|            |              | ① 사업자 등록증을 첨부하여 승인을 받아야 정상적인 사이트 이용이 가능합니다. |   |                                                              |

회원가입완료

## 사업자인증 방법 2

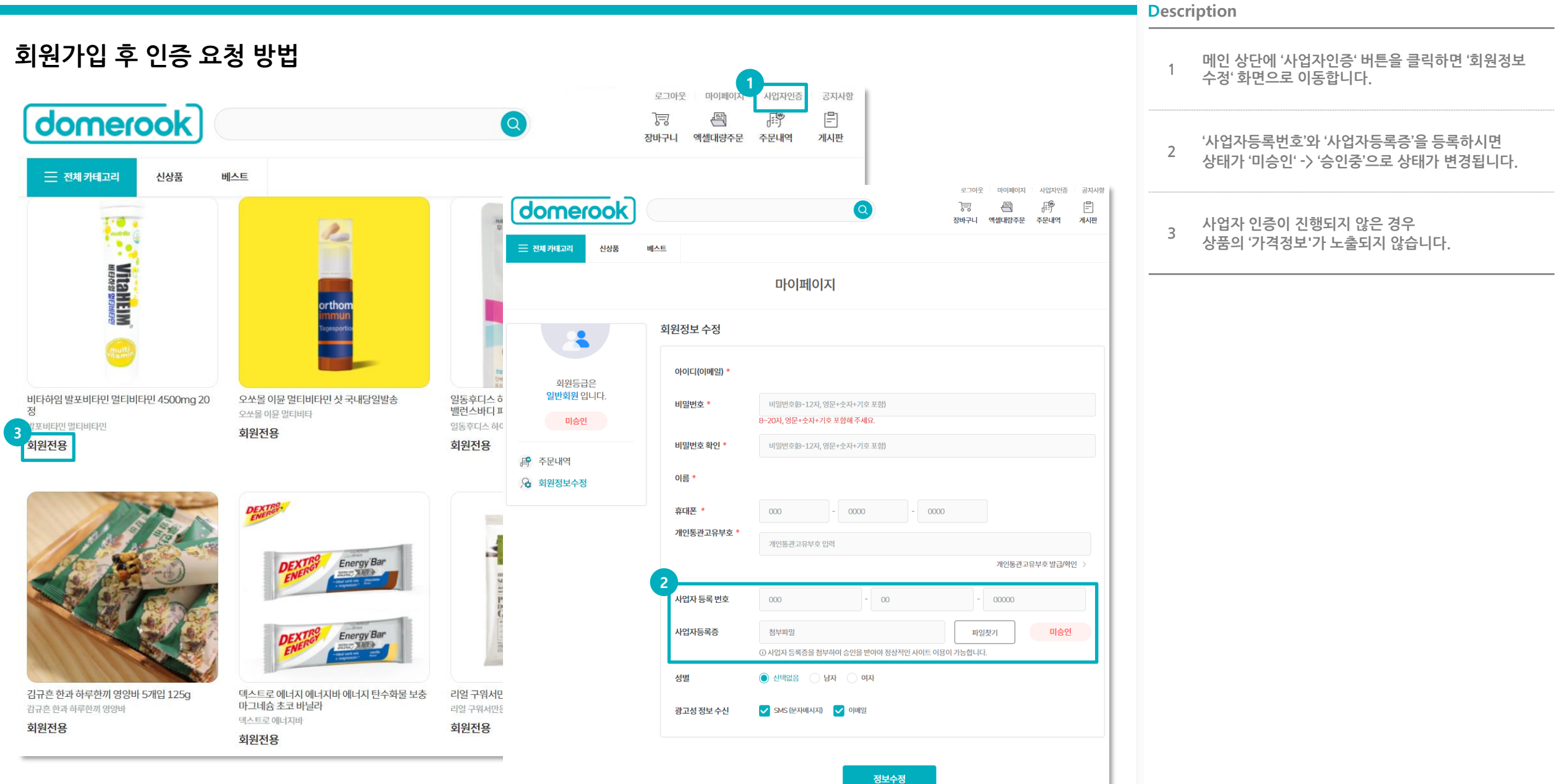

## 사업자인증 방법 2

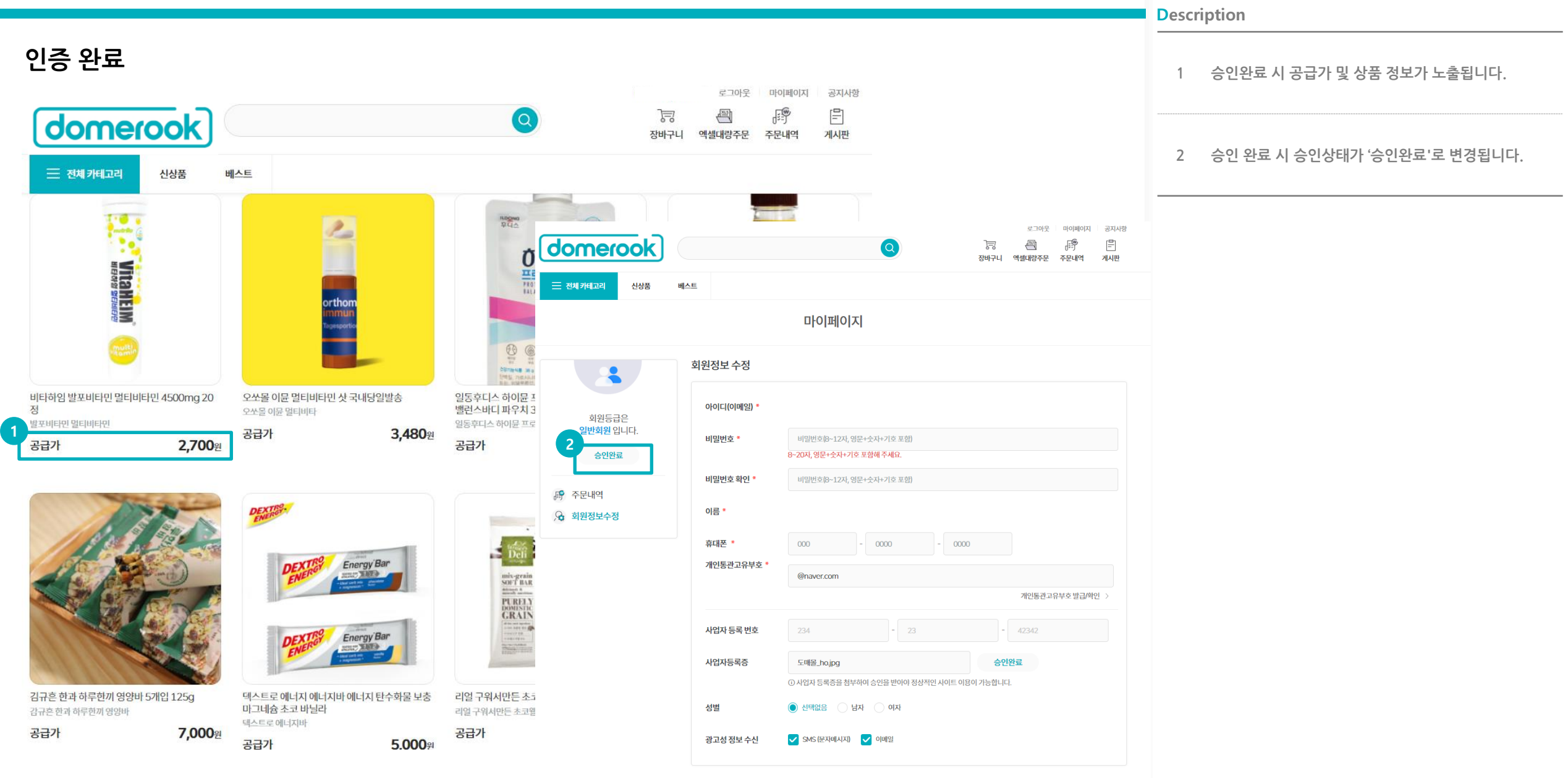

## 상품대량등록

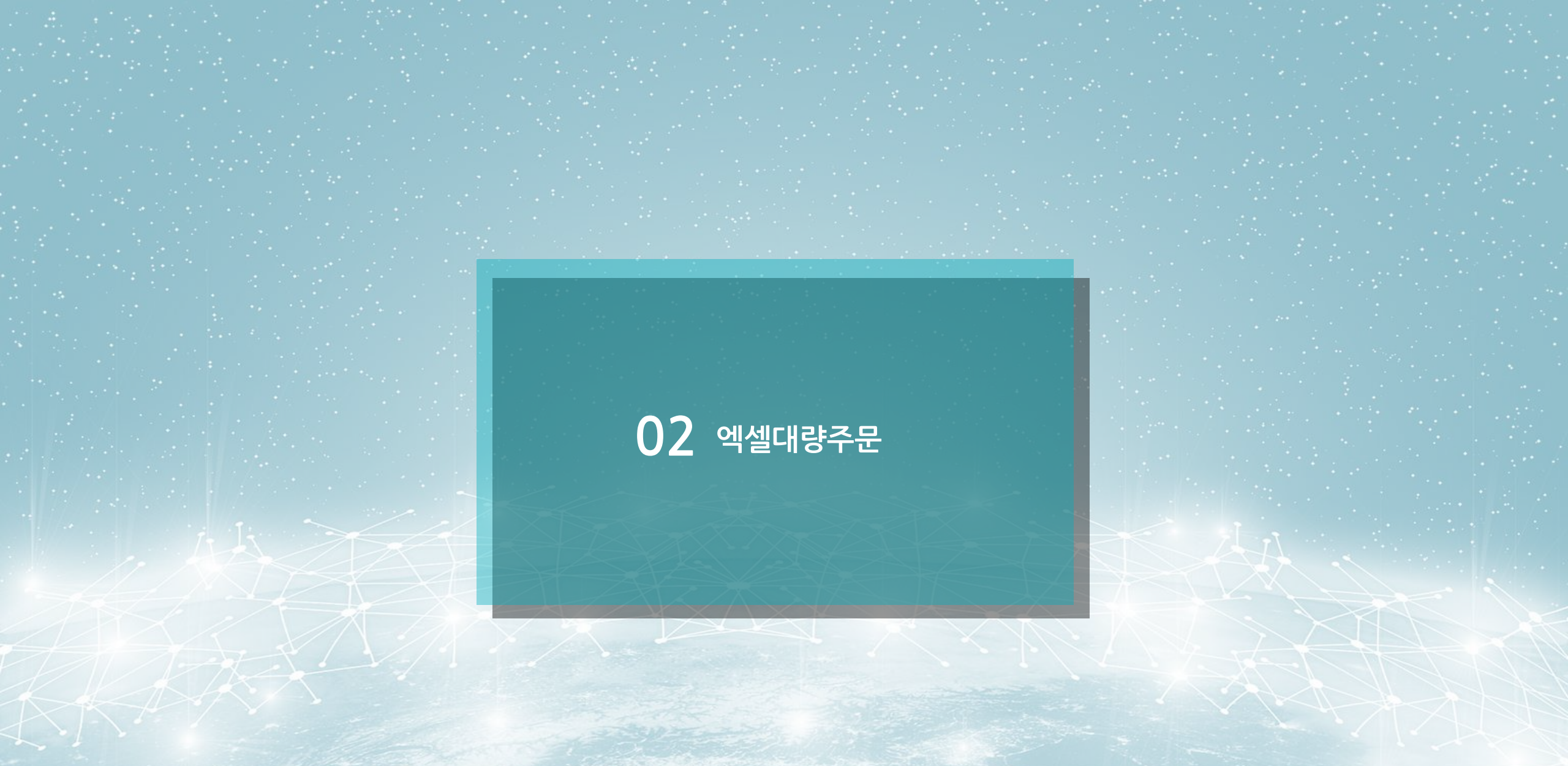

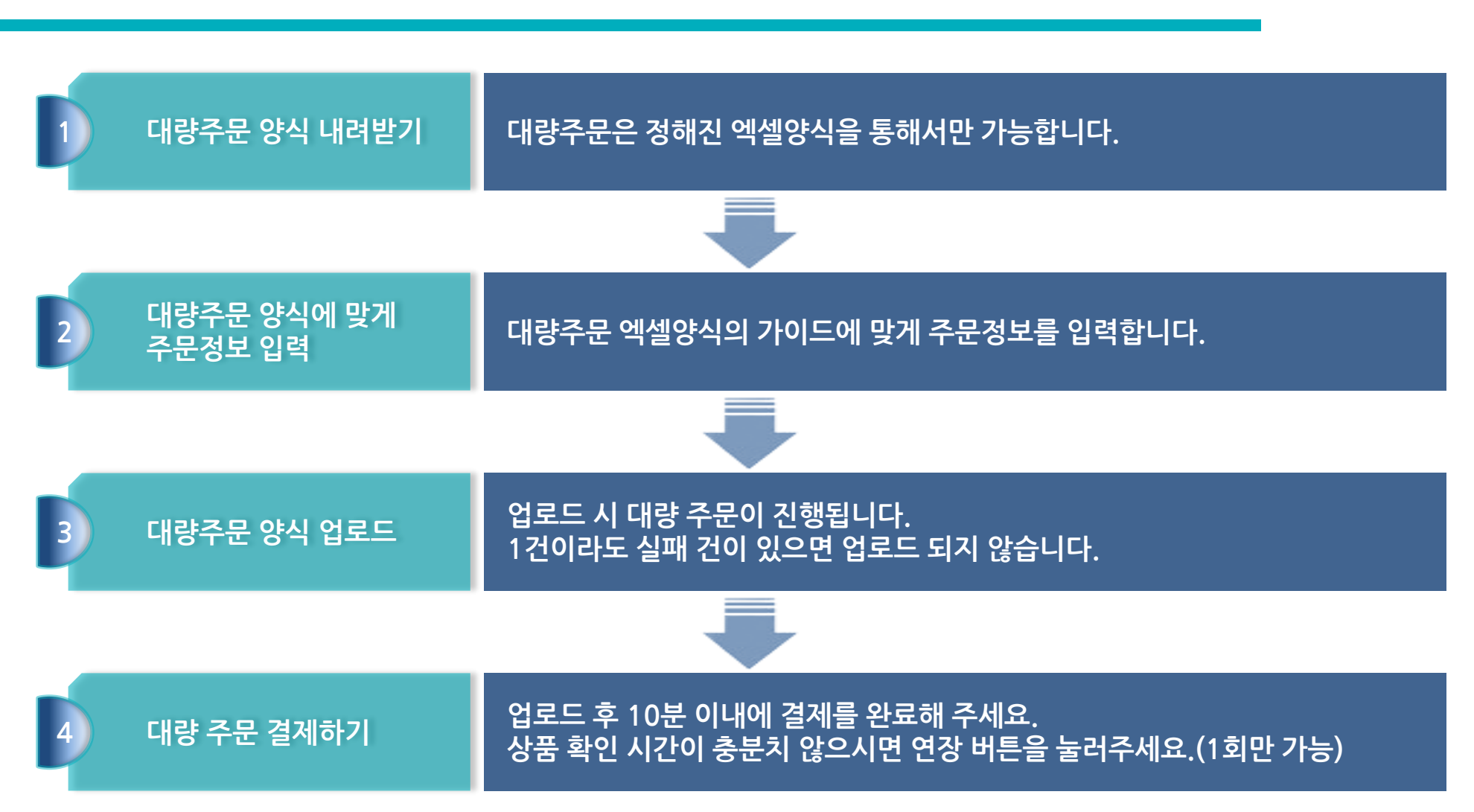

엑셀대량주문 프로세스

## 엑셀대량주문

#### 엑셀대량주문 기능을 이용하여, 오픈마켓의 여러 주문건을 엑셀을 이용하여 주문 넣을 수 있는 기능입니다.

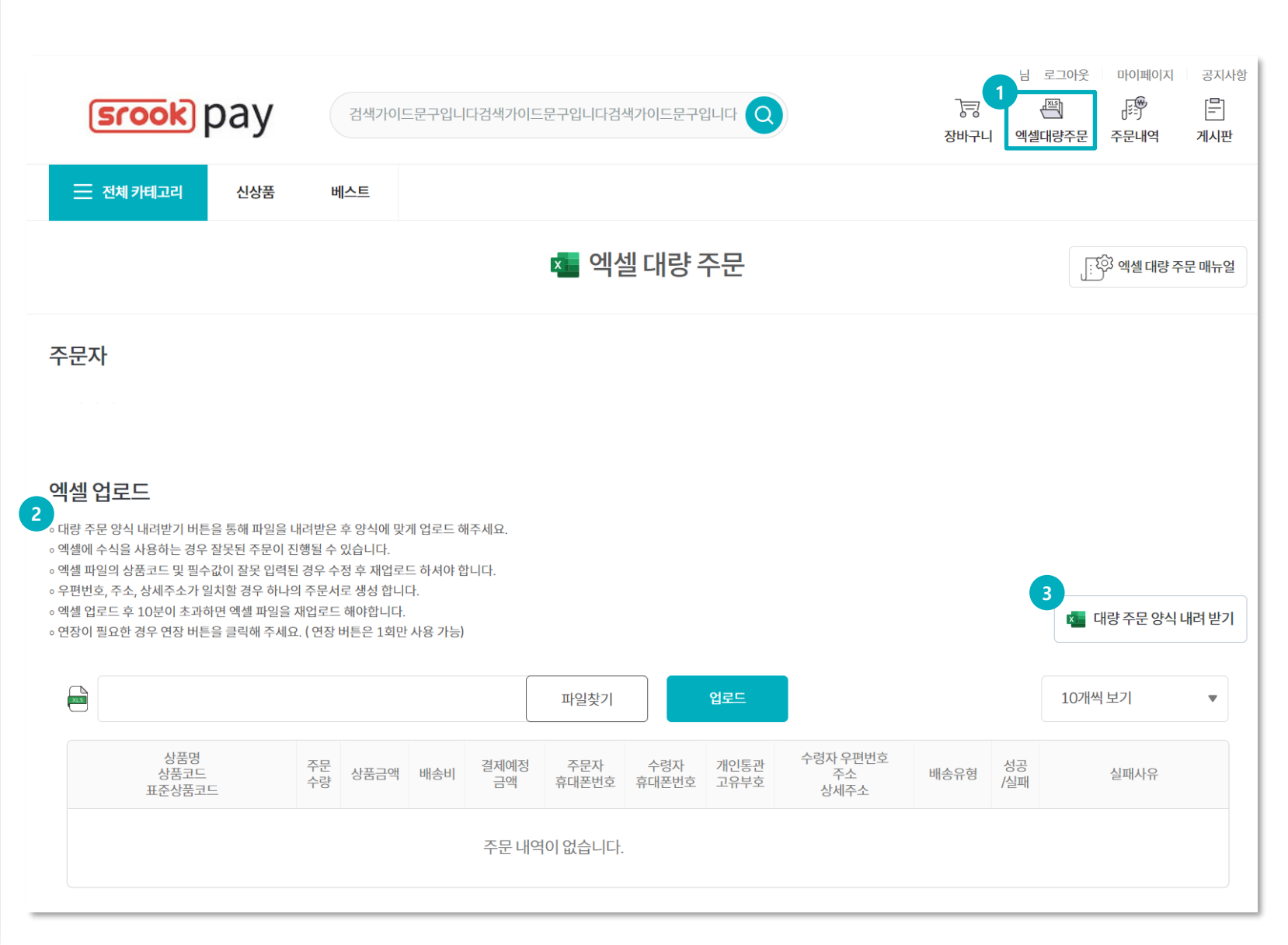

# Description 1 엑셀대량주문 메뉴를 클릭하여 엑셀대량주문 페이지로 접속합니다. 2 먼저 엑셀 주문 유의사항을 확인해 주세요.

3 대량주문양식을 다운로드 해주세요.

## 엑셀대량주문:대량주문양식(엑셀양식)

## 엑셀 양식은 <mark>필수</mark>입력과 조건부 필수, 선택입력 항목으로 구분됩니다. <mark>필수</mark> 항목과 조건부 필수 항목만 입력하시면 주문 등록이 가능합니다.

#### 필수 조건부 필수 선택

#### Description

1

3

항목별로 조건이 다르니 각 항목별 유의사항을 확인 후 입력해주세요.

조건부 필수 항목인 표준상품코드, 상품코드 둘 중에 하나는 필수로 입력하셔야 합니다.

2 주문 정보 입력을 완료하셨으면 2행(유의사항 설명글) 제거 후 업로드 해주세요.

타 오픈마켓에서 발생한 주문 건인 경우 오픈마켓 정보를 입력할 수 있습니다.

추후에 발주 이후 주문내역에 다운로드 시 활용 가능합니다.

| 표준상품코드                                                                                                | 상품코드                                                                          | 상품명                                                         | 상품수량                                                                   | 주문자명                                           | 주문자 전화번호                                                                                                    | 수령인명                                           |     |
|----------------------------------------------------------------------------------------------------|-------------------------------------------------------------------------------|-------------------------------------------------------------|------------------------------------------------------------------------|------------------------------------------------|----------------------------------------------------------------------------------------------------|------------------------------------------------|-----|
| 20자 이내로 입력해 주세요. (선택입력)<br>영어/숫자만 입력가능<br>※ 입력을 안할 경우 [상품코드]를 입력 3<br>해야 합니다.<br>※ 2행은 제거하고 업로드해 주세요. | 20자 이내로 입력해 주세요. (선택입력<br>영어/숫자 만 입력 가능<br>※ 입력을 안할 경우 [표준상품코드]를<br>입력해야 합니다. | 20자 이내로 입력해 주세요. (선택입력<br>※ 상품명 확인용으로 실제 주문에 반<br>영되지 않습니다. | 숫자만 입력해 주세요. (필수입<br>력)<br>예)<br>1000 (등록)<br>1,000 (등록)<br>1000개 (오류) | 15자 이내로 입력해 주세요. (필수입<br>력)<br>한글/영어/숫자만 입력 가능 | 13자 이내로 입력해 주세요. (필수입력,<br>숫자/특수문자(-)만 입력가능<br>예)<br>02-1234-5678<br>010-123-4567<br>010-1234-5678<br>0212345678<br>01012345678 | 15자 이내로 입력해 주세요. (필수입<br>력)<br>한글/영어/숫자만 입력 가능 | ➡ € |

|                                                                                                    |                                          |                                                 |                                                 |                                                 |                                            | • • • • • • • • • • • • • • • • • • •                         |                                                                  |
|----------------------------------------------------------------------------------------------------|------------------------------------------|-------------------------------------------------|-------------------------------------------------|-------------------------------------------------|--------------------------------------------|---------------------------------------------------------------|------------------------------------------------------------------|
| 수령인 전화번호                                                                                                    | 수령자 우편번호                                 | 수령자 주소                                          | 수령자 주소 상세                                       | 수령자 요청사항                                        | 통관번호                                       | 판매사이트                                                         | 판매사이트 주문번호                                                       |
| 13자 이내로 입력해 주세요. (필수입력)<br>숫자/특수문자(-)만 입력가능<br>예)<br>02-1234-5678<br>010-123-4567<br>010-1234-5678<br>0212345678<br>01012345678<br>01012345678 | 6자 이내로 입력해 주세요. (필수입<br>력)<br>숫자 만 입력 가능 | 100자 이내로 입력해 주세요. (필수입<br>력)<br>사용가능 특수문자 -/(), | 100자 이내로 입력해 주세요. (선택입<br>력)<br>사용가능 특수문자 -/(), | 100자 이내로 입력해 주세요. (선택입<br>력)<br>사용불가 특수문자 &"'<> | 20자 이내로 입력해 주세요. (선택입<br>력)<br>영어/숫자만 입력가능 | 20자 이내로 입력해주세요. (선택입<br>력)사용불가 특수문자 &"<<><br>예)<br>네이버 스마트스토어 | 20자 이내로 입력해 주세요. (선택입<br>력)<br>영어/숫자만 입력가능<br>예)<br>abcd12345678 |

## 엑셀대량주문: 결제하기

#### 엑셀대량주문 업로드 시 1건이라도 실패 건이 있다면 업로드 되지 않습니다.

파일찾기

주문자

휴대폰번호

홍길동

010-

0000-

0000

결제예정

금액

1.000

#### 엑셀 업로드

xLS

CHARACTER CONTRACT

toss pay

토스페이

전체 약관 동의

[필수] 판매자 이용약관 동의

[필수] 개인정보 수집·이용 동의

[필수] 판매자 환불 및 교환정책 동의

결제수단

- · 대량 주문 양식 내려받기 버튼을 통해 파일을 내려받은 후 양식에 맞게 업로드 해주세요.
- 엑셀에 수식을 사용하는 경우 잘못된 주문이 진행될 수 있습니다.
- 엑셀 파일의 상품코드 및 필수값이 잘못 입력된 경우 수정 후 재업로드 하셔야 합니다.
- 우편번호, 주소, 상세주소가 일치할 경우 하나의 주문서로 생성 합니다
- 엑셀 업로드 후 10분이 초과하면 엑셀 파일을 재업로드 해야합니다.
- 연장이 필요한 경우 연장 버튼을 클릭해 주세요. (연장 버튼은 1회만 사용 가능)

PAYCO

페이코

주문 수량

1

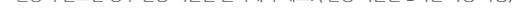

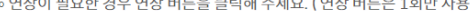

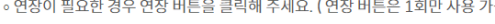

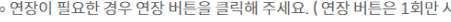

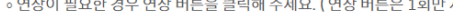

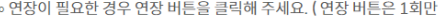

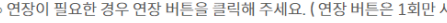

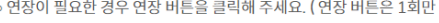

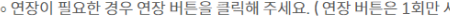

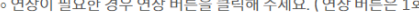

상품명

상품코드

표준상품코드

테스트1

a123456

SWI95350963

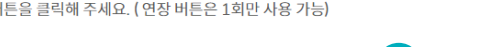

상품금액 배송비

신용카드

0

1.000

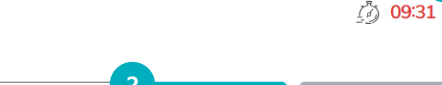

개인통관

고유부호

자세히보기

수령자

휴대폰번호

홍길동

010-

0000-

0000

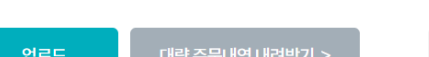

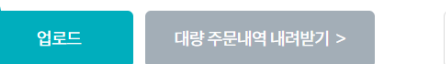

상세주소

[04516]

서울특별시 중구 정동길

14

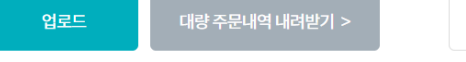

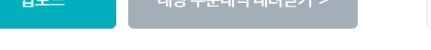

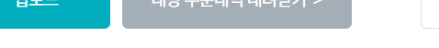

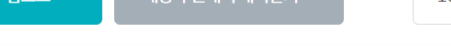

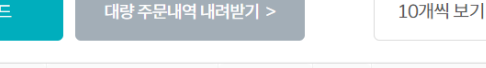

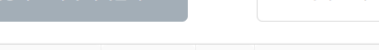

택배사배송

연장

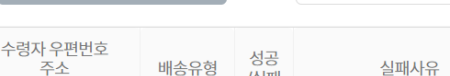

성공

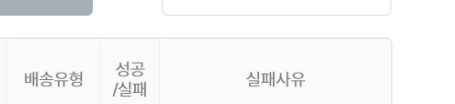

💶 대량 주문 양식 내려 받기

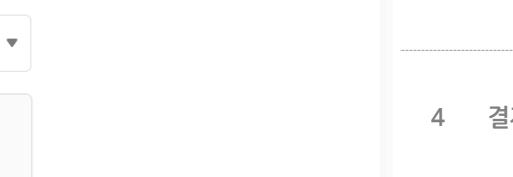

## [업로드] 버튼을 클릭하여 업로드를 진행합니다. 2 1건이라도 실패 건이 있으면 업로드 되지 않습니다. 업로드하여 주문한 상품 정보가 표시됩니다. 3 결제수단을 선택하여 결제가 가능합니다. 결제상세 정보 및 총 주문 금액을 확인합니다. 5 (주문수량, 수령지 건수, 상품 금액, 배송비)

[파일찾기] 버튼을 클릭하여 주문엑셀을 업로드

#### 엑셀 업로드 후 10분이 초과하면 엑셀 파일을 재업로드 해야 합니다. 연장이 필요하면 연장 버튼을 클릭해 주세요. (연장은 1회만 가능합니다)

7

결제하기 버튼 클릭 시 PG팝업이 노출되고, 6 PG팝업에서 결제완료 시 엑셀대량주문이 완료됩니다.

Description

해주세요.

[필수] 구매하실 상품의 결제 정보를 확인하였으며, 구매 진행에 동의합니다.

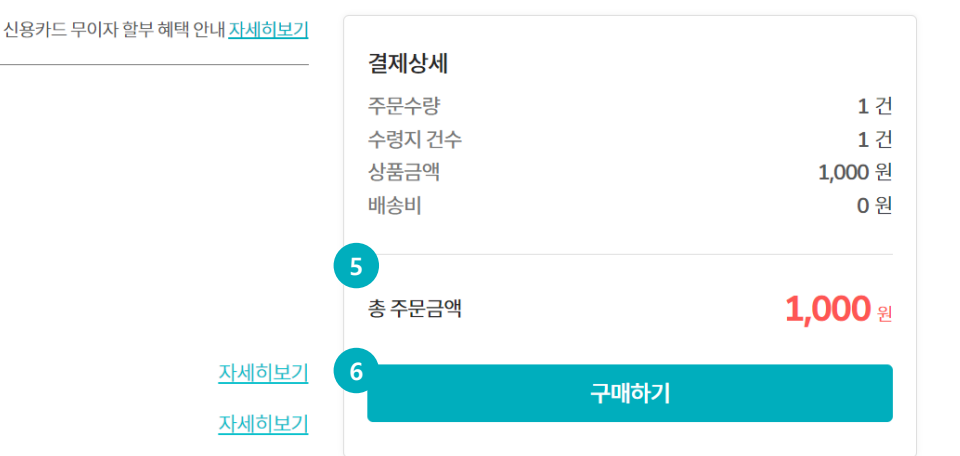

#### PG 팝업에서 결제를 완료하면 엑셀대량주문이 완료됩니다.

PG결제 창에서 카드 선택 후 다음을 클릭합니다.

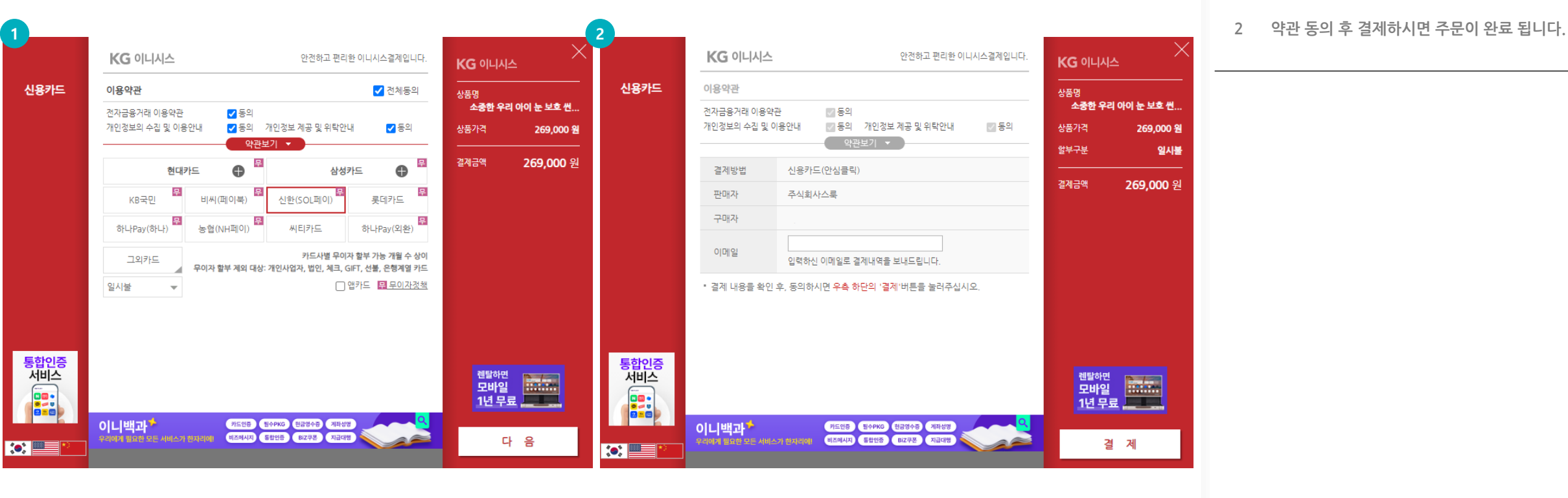

Description

1

## 주문내역 확인

## 마이페이지 : 주문내역 확인 및 취소

|                                | Description                                                                                                    |                                                                                                    |
|--------------------------------|----------------------------------------------------------------------------------------------------|----------------------------------------------------------------------------------------------------|
| [마이페이지 〉 주문                    | 문내역]                                                                                                    | 마이페이지 > 주문내역 메뉴에서 대량 주문 내역을<br>1 확인할 수 있습니다.                                                                                                    |
| 마이페이지에서 주<br>주문 취소가 필요함        | 주문내역을 확인할 수 있습니다.<br>한 경우 취소/반품/교환이 가능합니다.                                                                          | [상세보기] 메뉴를 통해 주문 상세 내역 확인이<br>가능합니다.                                                                                                    |
| (srook) pay                    | 남 로그야옷 마이페이지 공지사항<br>검색가이드문구입니다검색가이드문구입니다 Q<br>장바구니 엑셀대량주문 주문내역 계시판                                                 | <ul> <li>주문 취소/반품/교환이 필요한 경우 버튼을 통해</li> <li>2 취소/반품/교환 신청이 가능합니다.</li> <li>관리자가 내용 확인 후 취소요청을 처리하게 됩니다.</li> <li>판매자가 이미 상품을 발송한 경우나 판매자의 사정이</li> </ul> |
| - 전체 카테고리 신상품                  | 베스트                                                                                                    | 따라 취소요성이 거두될 수 있습니다.                                                                                                    |
|                                | 마이페이지                                                                                                    |                                                                                                    |
|                                | 진행중인주문                                                                                                    |                                                                                                    |
|                                | 주문기간 2024-04-28 ~ 2024-05-28 [오늘] [1주일] [1개월] [3개월] [6개월]                                                           |                                                                                                    |
| 님<br>회원등급은<br><b>일반회원</b> 입니다. | ← 전체      입금확인      배송준비      배송예약      부분배송중      배송종      반품종          주문상태      반품완료      교환중      교환중      주문취소 |                                                                                                    |
| 승인완료                           | 주문검색 전체 ▼                                                                                                    |                                                                                                    |
| 1<br>주문내역                      | 초기화 검색                                                                                                    |                                                                                                    |
|                                | 10개씩보기 ▼<br>domaelook.com 내용:                                                                                       |                                                                                                    |
|                                | NO 주문번호<br>주문일<br>취소일 상품명 주문수량 총결제금액 주문상태 관리 해당 주문을 취소요청하시겠습니                                                       | 까?                                                                                                    |
|                                | 1 NWI40527-84757214<br>2024-05-27 16:27:35 20240524_003_수정 외 1건 2개 3,000원 입금확인 2<br>취소요청                            | 확인 취소                                                                                                    |

## 마이페이지 : 주문내역 다운로드

#### [마이페이지 > 주문내역 > 주문내역 상세보기]

#### 주문내역을 확인하고 엑셀로 다운로드 할 수 있습니다.

마이페이지  $\leftarrow$ 주문 상세내역 주문기간 2024-04-29 ~ 2024-05-29 [오늘] [1주일] [1개월] [3개월] [6개월] 🗸 전체 입금확인 배송준비 배송예약 부분배송중 배송중 배송완료 반품중 반품완료 교환중 교환완료 주문상태 주문취소 주문검색 전체  $\mathbf{T}$ 검색 초기화 10개씩보기 주문내역 내려받기 x • 대량주문번호 주문자명 배송비 우편번호 상품명 상품합계 주문상태 주문 수량 주문번호 주문자 연락처 택배사 상품코드 NO 주소 구매확정 총 결제금액 결제방법 관리 송장번호 주문일 수령인명 표준상품코드 개인통관고유부호 부분취소금액 일자 취소일 수령인 연락처 배송조회 20240524\_003\_수 정 1개 주문취소 SWI90778233 NWI40527-84757214 3,000원 20240524003 묶음배송 2024-05-27 16:27:35 3,000원 PAYCO 1 2024-05-28 18:24:42 . 0원 20240527\_001 **6** 1개 주문취소 SWI45299323 20240527001

Description

주문의 상세 내역을 확인할 수 있습니다. (상품 정보, 수량, 주문 금액 등)

2 [주문내역 내려받기] 버튼을 통해서 주문 내역을 다운로드 받을 수 있습니다.

## 마이페이지 : 주문내역 다운로드(엑셀 양식)

#### [마이페이지 > 주문내역 > 주문내역 상세보기]

#### 다운 받은 주문 내역을 활용하여 오픈마켓에 주문 처리 송장등록 처리 등을 진행할 수 있습니다.

| NO | 주문일              | 주문번호              | 상품코드        | 표준상품코드      | 상품이름            | 상품금액 | 상품수량 | 공급사명 |
|----|------------------|-------------------|-------------|-------------|-----------------|------|------|------|
| 1  | 2024-05-27 16:27 | NWI40527-84757214 | SWI90778233 | 20240524003 | 20240524_003_수정 | 2000 | 1    |      |
| 1  | 2024-05-27 16:27 | NWI40527-84757214 | SWI45299323 | 20240527001 | 20240527_001    | 1000 | 1    |      |

| 주문상태 | 수취인 | 휴대폰번호 | 우편번호 | 주소 | 택배사 | 송장번호 | 판매사이트 | 판매사이트 주문번호 |
|------|-----|-------|------|----|-----|------|-------|------------|
| 주문취소 |     |       |      |    | -   | -    |       |            |
| 주문취소 |     |       |      |    | -   | -    |       |            |

#### Description

2

1 다운 받은 엑셀에는 주문 상세 정보가 노출됩니다.

발주 처리되어 택배사와 송장번호가 입력된 주문인 경우 택배사와 송장번호를 주문이 발생한 오픈마켓에 등록하여 상품 발송 처리를 할 수 있습니다.

판매사이트와 판매사이트 주문번호는 엑셀 대량 주문 시 등록하는 정보로 오픈마켓 구분용으로 사용되는 정보입니다.

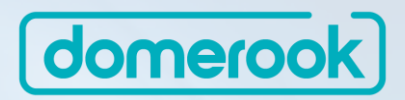

# 감사합니다.

All Contents Copyright B2One Korea Co., Ltd. All Rights Reserved